## **Procedures Guide** Version 1.1

Tektronix

# **Sink Devices**

Differential & Common Mode Impedance Measurement

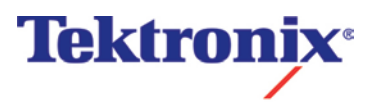

## **Equipment Required**

Table 1 lists the equipment required to perform the differential impedance measurement.

Table 1: Equipment required

| Item                                     | Qty.  | Recommended equipment                                                                                                    |
|------------------------------------------|-------|----------------------------------------------------------------------------------------------------|
| Sampling oscilloscope                    | 1 ea. | Tektronix TDS8200<br>(or DSA8300/DSA8200/TDS8000B/CSA8200)                                                                       |
| TDR sampling module                      | 1 ea. | Tektronix 80E04                                                                                                    |
| $50\Omega\text{SMA}$ terminator (female) | 2 ea. | Tektronix part number 01 5–1 021–00                                                                                              |
| $50\Omega\text{SMA}$ cable               | 2 ea. | HUBER+SUHNER SUCOFLEX 104PEA                                                                                                    |
| Coaxial SMA Adapter                      | 2 ea. | Pomona 4284 Coaxial Adapter                                                                                                    |
| 50Ω DC BLOCK                             | 2 ea. | MCL 15542 BLK-18 S+                                                                                                    |
| TPA (test fixture)                       | 1 ea. | Wilder Technologies MHL-TPA-P-WOSI, MHL-TPA-R-WOSO.<br>Also available as TF-MHL-TPA-P-WOSI, TF-MHL-TPA-R-<br>WOSO from Tektronix |

#### Ν

**OTE.** To protect the sampling module from damage due to electrooverstress (EOS) and electrostatic discharge (ESD), power off a device under test (DUT) to discharge the static voltage completely from it before performing the procedures.

While performing the following procedures, be sure to wear a grounded antistatic wrist strap to discharge the static voltage from your body.

#### Front –Panel Button

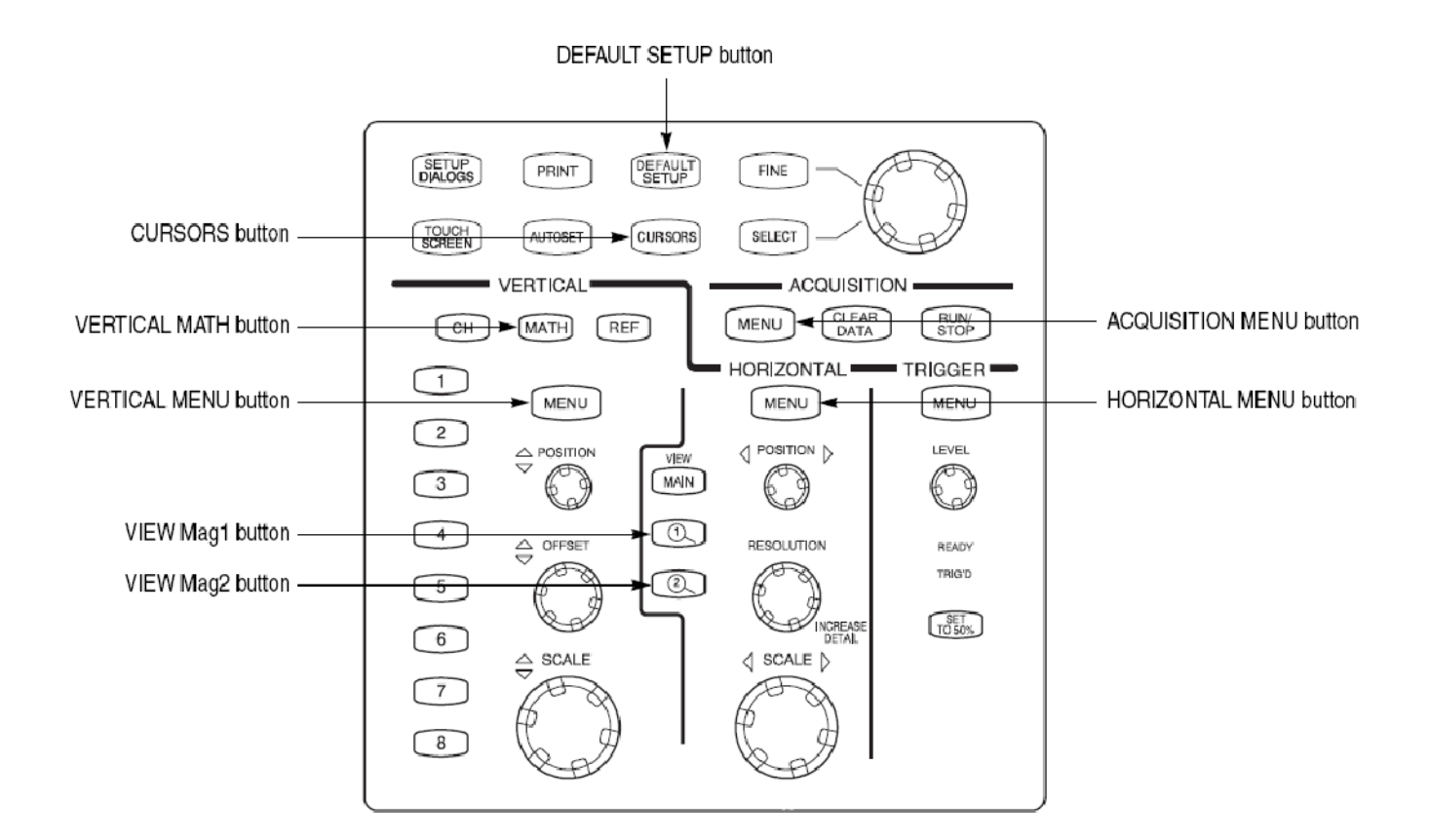

Figure 1: Front-panel buttons on the TDS8200

#### **Equipment Connections**

- 1. Use DC block and 500hm SMA cable to connect the CH1 connector on the sampling module and the MHL + connector on the test fixture (see Figure 2).
- 2. Use DC block and 50 Ohm SMA cable to connect the CH2 connector on the sampling module and the MHL- connector on the test fixture (see Figure 2).

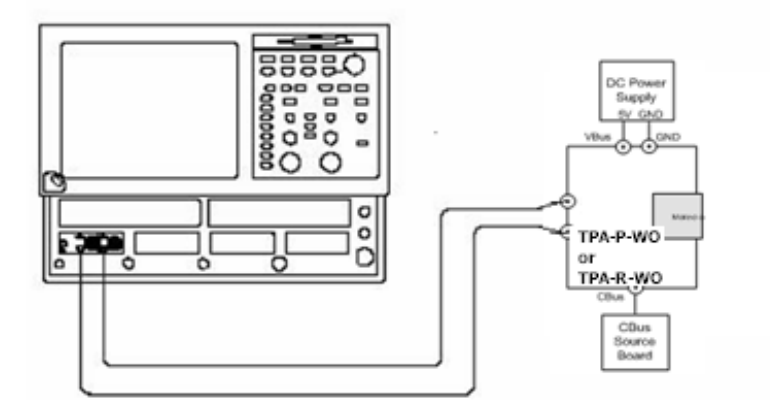

Figure 2: Initial equipment connections for the differential impedance measurement using the TF-MHL-TPA-P-WOSI

#### **Skew Calibration**

- **1.** Output TDR step pulses from the sampling oscilloscope, and then set the oscilloscope so that both the TDR step pulses and waveforms at the open ends of the test fixture are displayed on the screen:
  - a. Press the **DEFAULT SETUP** button, and then click **Yes**.
  - b. Press the ACQUISITION MENU button to display the Setups window.
  - c. Click **TDR** tab on **Setups** window.
  - d. Click the **C1-C2 Diff** button on the **TDR** tab, and then set the **ACQ On Units** to Ohm ..
  - e. On the **Vert** tab, select **C1** from the **Waveform** field, and then set the **Setup Scale** to 10.000hms/div and **Position** to -5.000 div.
  - f. On the Vert tab, select C2 from the Waveform field, and then set the Setup Scale to 10.00 ohms/div and Position to -5.000 div.
  - g. Click Horz tab on Setups window.
  - h. Set Time base Record Length is 4000.

- **2.** Use the sampling oscilloscope Mag View feature to magnify the TDR step pulses and waveforms at the open ends of the test fixture in other windows:
  - a. Press the VIEW Mag1 button, and then use the HORIZONTAL POSITION knob and HORIZONTAL SCALE knob to display the TDR step pulses properly (see Figure 3).
  - b. Press the **VIEW Mag2** button, and then use the **HORIZONTAL POSITION** knob and **HORIZONTAL SCALE** knob to display the waveforms at the open ends of the test fixture properly (see Figure 3).

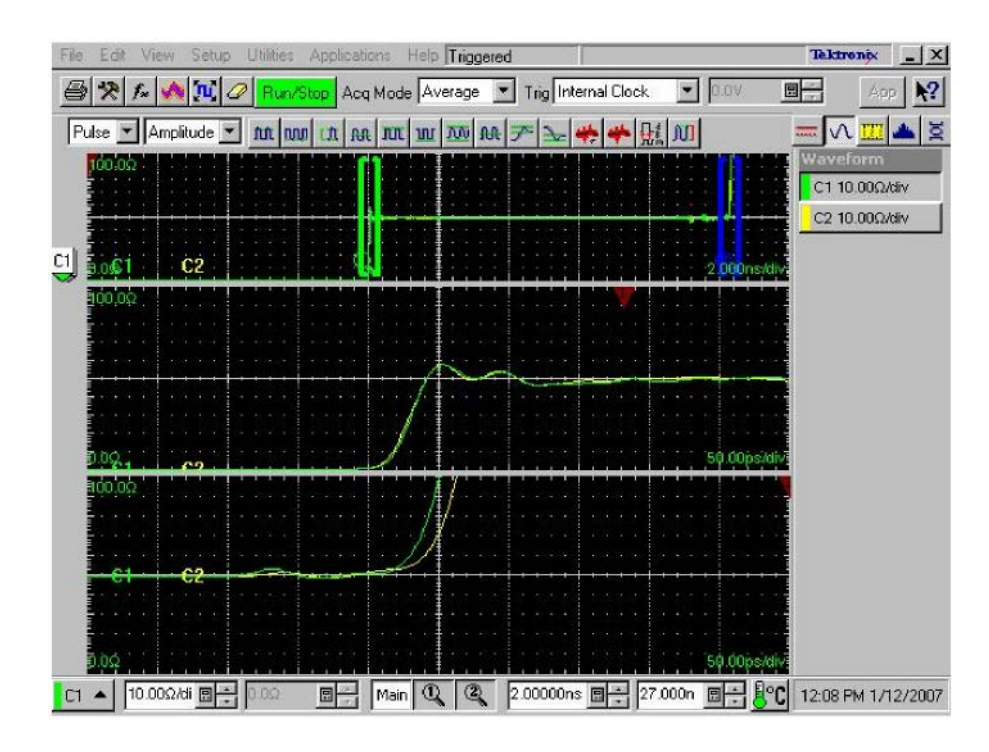

Figure 3: Magnifying the TDR step pulses and the waveforms at the open ends of the test fixture

- 3. If the Setup window is not displayed, press the **HORIZONTAL MENU** button.
- 4. Set the sampling oscilloscope so that the delay between the CH1 and CH2 can be measured in the magnified window:
  - a. Press the VIEW Mag1 button, and then click the Meas tab.
  - b. Click the **Select Meas** button, and then select **Pulse-Timing** > **Delay**.
  - c. Click Source1, and then select Mag1 C1 on the Source tab.
  - d. Click the **Region** tab, and then set **Edge Slope** to + and **Direction** to -->.
  - e. Click Source2, and then select Mag1 C2 on the Source tab.
  - f. Click the **Region** tab, and then set **Edge Slope** to + and **Direction** to -->.
  - g. Press the VIEW Mag2 button, and then click the Meas tab.

- h. Select Meas2, and then click the Select Meas button and select Pulse-Timing > Delay.
- i. Click Source1, and then select Mag2 C1 on the Source tab.
- j. Click the **Region** tab, and then set **Edge Slope** to + and **Direction** to -->.
- k. Click the RefLevel tab, and then select Absolute. Set Mid to 7 Ohms/div  $5_{\circ}$ .
- 1. Click Source2, and then select Mag2 C2 on the Source tab.
- m. Click the Region tab, and then set Edge Slope to + and Direction to -->.
- n. Click the RefLevel tab, and then select Absolute. Set Mid to 75 Ohms/div.
- **5.** Adjust step deskew so that the delay between the TDR step pulses is equal to the delay between waveforms at the open ends of the test fixture:
  - a. Click the TDR tab, and then select C2 in the Step Deskew drop-down list box.
  - b. Adjust the readings of ① and ② in Figure 4 are about the same value by changing the **Step Deskew** value (see ③ in Figure 4).

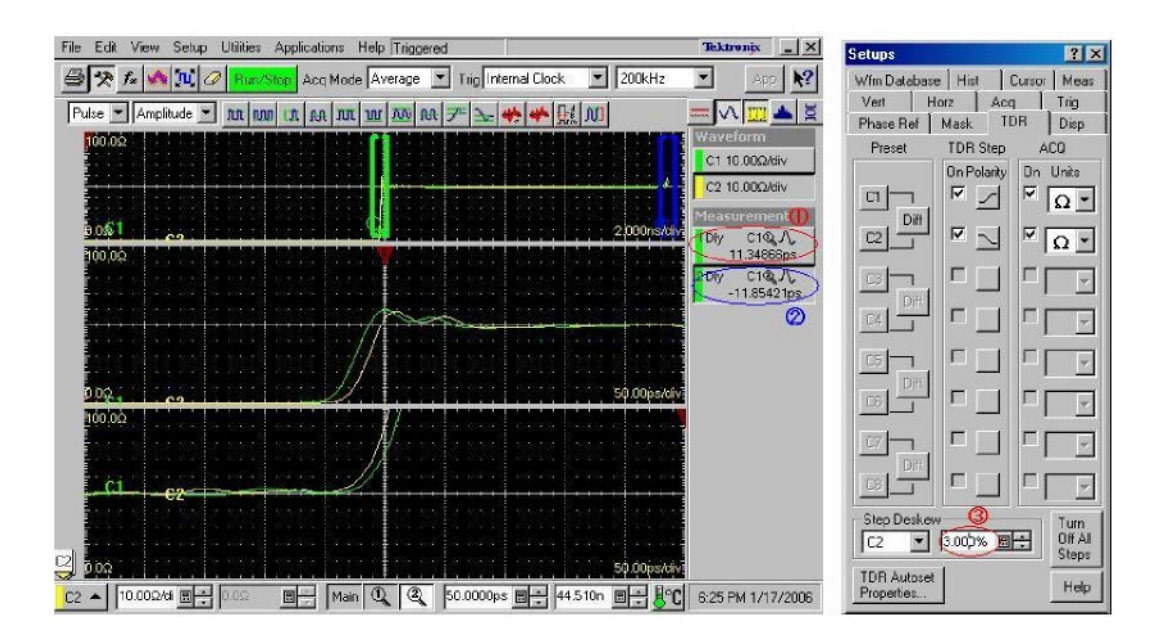

Figure 4: Adjusting the step deskew

- **6.** Adjust deskew so that the delay between the waveforms at the open ends of the test fixture has the minimum value:
  - a. Click the Vert tab, and then select Deskew.
  - b. Adjust the deskew so that the reading of ② in Figure 4 on page 6 has the minimum value by changing the Deskew value (see ④ in Figure 5).
  - c. Record Skew values for use with Differential measurements

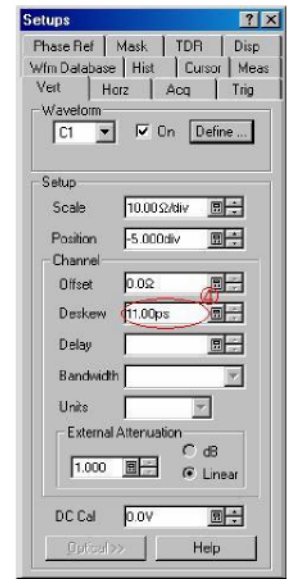

Figure 5: Changing the Deskew value

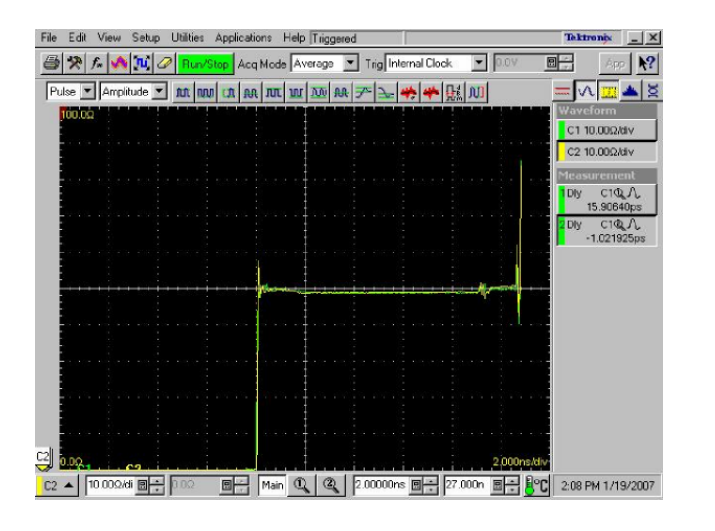

Figure 6: Screen image after turning off the Mag View feature

7. Turn off the Mag View feature (see Figure 6).

8. Set the Ch2 TDR pulse to positive and repeat steps 1 through 7 for Common mode deskew. Record values for use with common mode measurements.

#### Setting the Rise Time

- 1. Click the TDR tab, and then set ACQ on Units to V.
  - a. Differential mode: Opposite Polarity of CH1 & CH2
  - b. Common mode: Same Polarity of CH1 & CH2
- **2.** Define a math waveform:
  - a. Differential mode: Press the VERTICAL MATH button, and then enter Filter (CH1-CH2) in the Math Expression field in the Define Math window.
  - b. Common mode: Press the VERTICAL MATH button, and then enter Filter (CH1+CH2)/2 in the Math Expression field in the Define Math window.
  - c. Set Filter Mode to Centered.
  - d. Select the Math Waveform On check box and then click OK.
  - e. Press the **VERTICAL MENU** button (if the Setups window is not displayed), and then click the **Vert** tab and select **M1**.
  - f. Set Scale to 100.0 mV/div and Position to -5.00 div.
- **3.** Use the **HORIZONTAL SCALE** knob to set the horizontal scale to **500ps/div**.
- **4.** Use the **HORIZONTAL POSITION** knob to display the math waveform at the center of the screen.
- 5. Set the sampling oscilloscope to measure the rise time of the waveform:
  - a. Press the **VERTICAL MENU** button (if the Setups window is not displayed), and then click the **Meas** tab.
  - b. Select Meas3, and then click the Select Meas button and select Pulse-Timing > Rise Time.
  - c. Click Source1, and then select Main M1 on the Source tab.
  - d. Set RefLevel to Relative with Reference Hi-Lo to 80%-20% respectively
- 6. Press the VERTICAL MATH button to display the Define Math window.

**7.** For **Differential mode**, adjust the rise time so that the reading of (5) in Figure 7 is 200 ps by changing the **Filter Risetime** value (see (6) in Figure 8). If you cannot adjust the value to 200 ps exactly, set it to the nearest value below 200 ps.

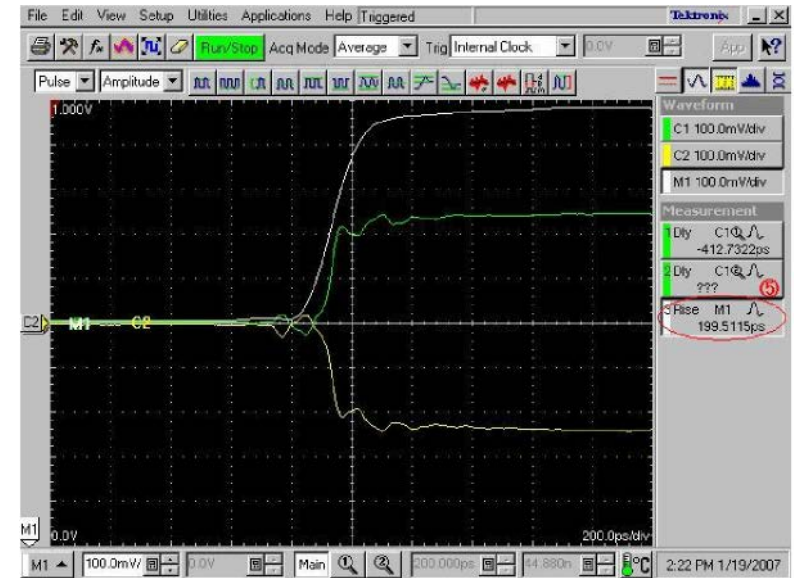

Figure 7: Adjusting the rise time

| M1 V       | I ⊡ On   | File(C1+C2) |           |      |       |        |       |       |     |     |     |
|------------|----------|-------------|-----------|------|-------|--------|-------|-------|-----|-----|-----|
| unctions - |          |             |           | Sour | ces   |        |       | 11    |     |     |     |
| Intig[     | Diff(    | Vmag(       | Filter(   | 61   | C2    | 63     | C4    | +     | 1.  | ×   | 1   |
| Expl       | Log      | Siqt(       | Ln(       | C5   | CG    | C7     | CØ    | 6     | 7   | Ø   | 9   |
| Versus     | Avg(     | Mint        | Max       | 81   | FI2   | R3     | F-4   | 2     | 3   | 4   | 5   |
|            |          |             |           | 85   | R6    | R7     | R8    | 1     | 0   | -   | Eex |
| []]        | Num      | Avgs 2      |           | Mea  | surer | nent : | Scala | IS    |     |     |     |
| Backspac   | e Filter | Risetime 19 | 15.0ps    | Me   | 125   | Me     | ap2   | Meas3 | Mea | as4 |     |
| Clear      | Filter   | Mode C      | entered 💌 | Me   | asE   | Me     | 385   | Meas7 | Mex | 183 | 9   |

Figure 8: Changing the Filter Risetime value

**8**. For **Common mode**, adjust the rise time so that the reading of (5) in Figure 7 is 600 ps by changing the **Filter Risetime** value (see (6) in Figure 8). If you cannot adjust the value to 600 ps exactly, set it to the nearest value below 600 ps.

#### **Offset Calibration**

- 1. Clear the C1 and C2 waveforms.
- 2. Press the ACQUISITION MENU button, and then click the TDR tab.
- 3. Set ACQ On Units to Ohm
- 4. Change the math waveform:
  - a. Press the **VERTICAL MATH** button to display the **Define Math** window, and then click **Clear**.
  - b. Differential mode: Enter Filter (CH1 +CH2) in the Math Expression field.
  - c. Common mode: Enter Filter (CH1 +CH2)/4 in the Math Expression field.
- 5. Press the VERTICAL MENU button.
- 6. Click the Vert tab, and then set M1 Scale to 10.00 Ohms/div and M1 Position to -10.00 div or until the trace is about the middle of the display.
- 7. Set the HORIZONTAL SCALE to 500ps/div.
- **8.** Adjust the **HORIZONTAL POSITION** knob so that the rise-time waveform is displayed at near 1 major division from the left side of the screen (see Figure 9).

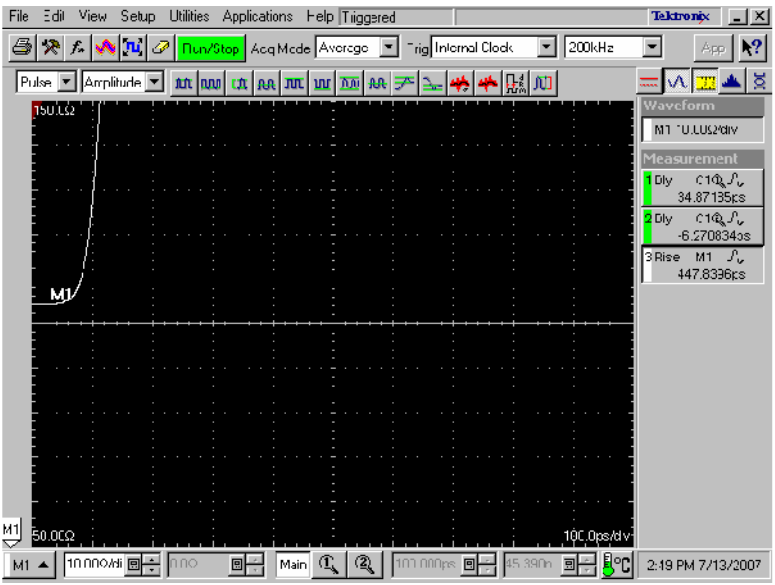

Figure 9: TDR rise-time waveform

- 9. Click Horz tab, and then Set Horizontal reference to 10.0%.
- 10. Click the Meas tab.
- Select Meas1, and then click the Select Meas button and select Pulse-Amplitude > Mean.
- 12. Click Source1, and then select M1 in the Source tab.
- 13. Disconnect the test fixture from the 50 $\Omega$  SMA cables.
- 14. Connect the 50 $\Omega$  SMA terminators (female) or airlines to the end of the 50 $\Omega$  SMA cables.

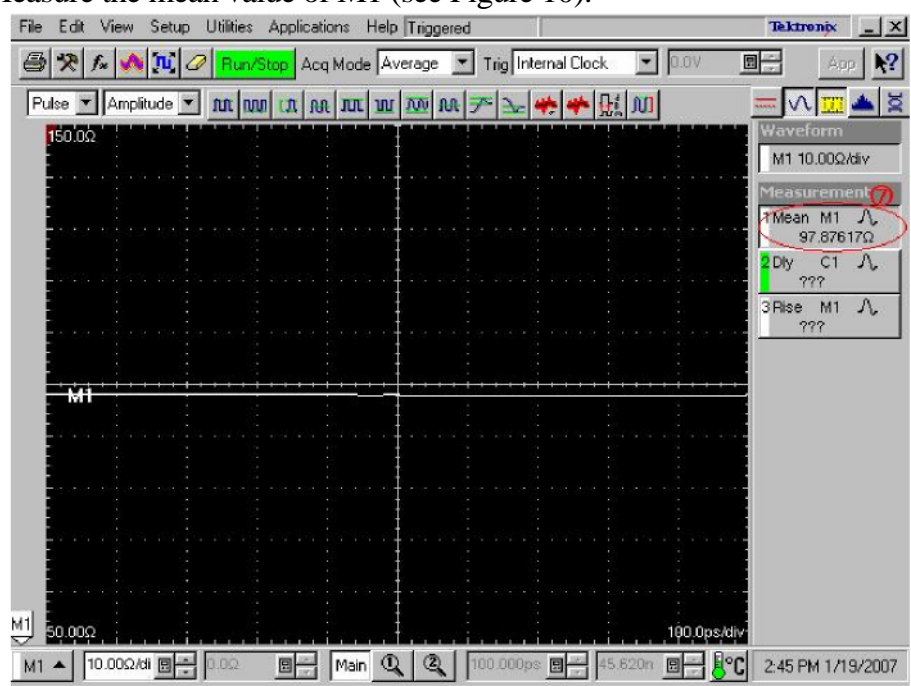

15. Measure the mean value of M1 (see Figure 10).

Figure 10: Measuring the M1 value

- 16. Press the **ACQUISITION MENU** button to display the **Math Expression** window as shown in Figure 11
- 17. Calculate the difference between 100  $_{\circ}$  and the value measured in step 16, and then enter the difference value in the **Math Expression** field. For instance, if the measured value is 97.8 $\Omega$ , enter Filter (C1+C2) +2.2 in the field. For common mode measurements repeat steps 11 through 17 only calculate the difference between 25 and the measured value.

| Main wave | I On     | Filter(C1+C2)+2.2 |         |       |       |       |       |       |     |       |     |     |
|-----------|----------|-------------------|---------|-------|-------|-------|-------|-------|-----|-------|-----|-----|
| unctions  |          |                   |         | - Sou | ces   |       |       |       |     |       |     |     |
| Intg      | Diff(    | Vmag(             | Filter( | CI    | C2    | C3    | C4    |       | +   | •     | 8   | 1   |
| Exp(      | Log(     | Sqrt(             | Ln(     | C5    | C6    | C7    | CB    |       | 6   | 7     | 8   | 9   |
| Versus    | Ávg(     | Min(              | Maxi    | B1    | R2    | R3    | R4    |       | 2   | 3     | 4   | 5   |
|           |          |                   |         | R5    | R6    | R7    | R8    |       | 1   | 0     | -   | Eex |
| []]       | Num      | Avgs 2            |         | Mea   | surem | ent S | Scala | rs    |     |       |     | T   |
| Backspac  | e Filter | Risetime  15      | 4.ups   | Me    | asî   | Me    | as2   | Mea   | \$3 | Mea   | is4 |     |
| Clear     | Filter   | Mode Centered 💌   |         | Me    | as5   | Me    | as6   | Meas7 |     | Meas8 |     |     |

Figure 11: Entering the difference value

- **18.** Press the **VERTICAL MENU** button (if the Setups window is not displayed), and click the **Vert** tab.
- 19. Set the **M1 Scale** to  $10\Omega/\text{div}$  and **M1 Position** to -10 div.

| Setups 🛛 🛛 🗶                                                                  |
|-------------------------------------------------------------------------------|
| Phase Ref Mask TDR Disp<br>Wfm Datahase Hist Curson Meas<br>Ven Horz Acq Trig |
| Waveforn<br>M1 Con Define<br>Filte (C1+C2)+2.2                                |
| Scae 10.03Ωrdiv 📺 🗮                                                           |
| Fosition -10.00dv 🗐 🛫                                                         |
| Offset 0.02 🖳 📻                                                               |
| Deskew 0.0s 🖫 🛒                                                               |
| Deay 📃 🚍                                                                      |
| Bandwidth 📃                                                                   |
| Unts                                                                          |
| DC Cal 0.0V 📺 🛨                                                               |

Figure 12: M1 Vertical Setup

# **4.1.1.5 Differential Impedance**

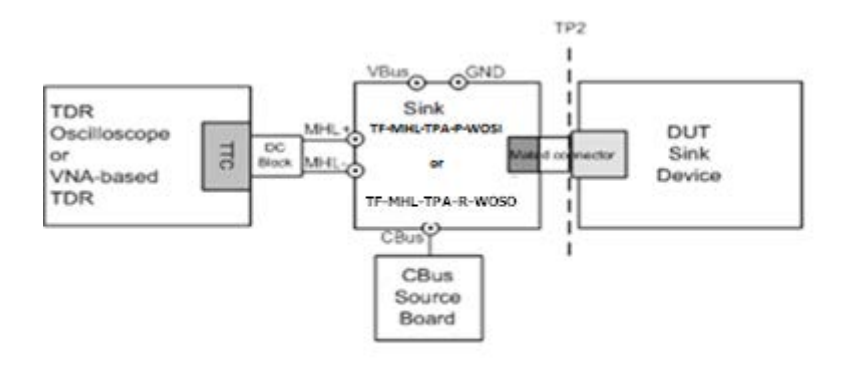

Figure 13: Differential Impedance measurement setup

- 1. From the TDR menu, set the pulse in diff mode using the 200ps rise time filter setup as shown in Figure 7.
- 2. Connect the DC blocks to the output of the TDR
- 3. Connect SMA Cables between the DC Blocks and the TF\_MHL-TPA-P-WOSI.
- 4. With the Horizontal position ,place the Change point where the TDR reference and the connection of the DUT is on the first division from the left.

| B X A A X O BucSau Acq Mode Sample 💌                                                                            | Tig Internal Dock 💌 200kHz |                  |
|----------------------------------------------------------------------------------------------------|----------------------------|------------------|
| Pute Angelande - AR AR AR AR AR AR AR                                                                           | ▼▶★★↓□                     |                  |
|                                                                                                    |                            | M2 20 300/19V    |
|                                                                                                    | DUT disconnected           |                  |
| m - 112                                                                                                    |                            |                  |
| The second second second second second second second second second second second second second second second se | DUT connected              |                  |
| Peak of change point                                                                                            |                            |                  |
|                                                                                                    |                            |                  |
| RI + 20.00049 BB- BB- Han C. C.                                                                                 |                            | 5-06 AN 5/3/2011 |

Figure 14: Set Reference point for Differential Mode

- 5. Place the Horizontal reference triangle at the top of the display to the far left side of the display
- 6. Using the Horizontal Scale knob set the time base window to be equal to or slightly

greater than the CDF\_SINK\_DF\_TERM\_DISTANCE +1ns.

- 7. Connect the Power supply and Cbus source board to the TF\_MHL-TPA-P-WOSI fixture
- 8. Connect the DUT to the TF-MHL-TPA-P-WOSI fixture
- 9. From the Setup, measurement menu Select Pulse-Amplitude Max as Measurement1
- 10. From the Setup, measurement menu Select Pulse-Amplitude Min as Measurement2
- 11. From the Measurement menu select the region tab and click on the **On** check box turning on the gated region.
- 12. In the G1 box enter in the number 9 (this will place the gate at  $T_{IN}$ ) and in the G2 box enter the number of divisions x10 (this converts it to a percentage) from the left that is equal to  $T_{term}$ . This will be equal to  $Z_{DTHROUGH}$
- 13. Record the Max and Min value for Zdthrough, which is Tin to Tterm. If measured Zdthrough, is (85 ohms  $\leq Zdthrough \leq 115$  ohms) then it is pass. If there is an excursion and the impedance in the excursion range is (75 ohms  $\leq Zdthrough < 85$  ohms), OR (115 ohms  $\leq Zdthrough \leq 125$  ohms) and if the duration of excursion is less than 250ps and if only one excursion exists in the range, then it is pass.
- 14. In the G1 box enter in the number used in step 12 for G2 (this will place the gate at Tterm) and in the G2 box enter the number of divisions x 10 (to convert to percentage) from the left that is equal to Tterm +1ns (should be close to 100%). This will be equal to  $Z_{DT}$
- 15. If  $Z_{DT}$  is (90 ohms  $\leq Z_{DT} \leq 110$  ohms), then it is pass.
- 16. If the step 13 and 15 is pass, then it is pass, all the other cases Fail.

#### If the DUT is direct attach device, then

- 1. Connect SMA Cables between the DC Blocks and the TF-MHL-TPA-R-WOSO.
- 2. From the Setup, measurement menu Select Pulse-Amplitude Max as Measurement1
- 3. From the Setup, measurement menu Select Pulse-Amplitude Min as Measurement2
- 4. From the Measurement menu select the region tab and click on the on check box
- 5. In the G1 box enter in the number 2 (this will place the gate at  $T_{IN}$ ) and in the G2 box enter the number of divisions X 10 (converts the number to a percentage) from the left to the cable start point as defined in the MHL CTS 2.1. This is the Z<sub>DTHROUGHI</sub>
- 6. Record the Max and Min value. If the measured Z<sub>DTHROUGH1</sub> is 85 ohms  $\langle = Z_{DTHROUGH1} \langle = 115 \text{ ohms then it is pass. If there is an excursion and the impedance in the excursion range is (65 ohms <math>\langle = Z_{DTHROUGH1} \langle 85 \text{ ohms} \rangle$ , OR(115 ohms  $\langle Z_{DTHROUGH1} \langle = 125 \text{ ohms} \rangle$ ) and if the duration of excursion is less than 350ps and if only one excursion exists in the range then it is Pass.
- 7. In the G1 box enter in the number used for G2 in step 5 and in the G2 box enter the number of divisions X 10 (converts the number to a percentage) from the left to the cable end point as defined in the MHL CTS 2.1. This is the Z<sub>Dixtenent\_A</sub>
- 8. Calculate  $Z_{\text{Dincrement}_B}$ , if  $Z_{\text{Dincrement}_A}$  is less than 0 then  $Z_{\text{Dincrement}_B}$  is equal to 0. If  $Z_{\text{Dincrement}_A}$  is greater than or equal to 0 then  $Z_{\text{Dincrement}_B} = Z_{\text{Dincrement}_A}$
- 9. Change the G1 value to equal G2 in step 7. Then change the G2 value to the number of divisions X 10 (converts the number to a percentage) from the left to the T<sub>term</sub> as defined by the MHL CTS 2.1. This will be the Z<sub>DTHROUGH2\_WTHCABLE</sub>
- 10. Record the Max and Min Value of  $Z_{\text{DTHROUGH2}_{WTH CABLE}}$ , then subtract  $Z_{\text{Dincrement}_B}$  equals

Zdthrough2.

- 11. Record the Max and Min value. If the measured  $Z_{DTHROUGH2}$  is (85 ohms  $\langle = Z_{DTHROUGH2} \langle = 115 \text{ ohms} \rangle$ ) then it is pass. If there is an excursion and the impedance in the excursion range is (65 ohms  $\langle = Z_{DTHROUGH2} \langle 85 \text{ ohms} \rangle$ , OR (115 ohms  $\langle Z_{DTHROUGH2} \langle = 125 \text{ ohms} \rangle$ ) and if the duration of excursion is less than 350ps and if only one excursion exists in the range then it is Pass.
- 12. Change the G1 value to equal to the G2 value used in step 9, Then change the G2 value to the number of divisions X 10 (converts the number to a percentage) from the left to the  $T_{term}$  + 1ns. This will be the  $Z_{DT_wITHCABLE}$
- 13. Record the Min and Max values then subtract  $Z_{\text{Dincement}_B}$  equals  $Z_{\text{DT}}$ . If (90 ohms <=  $Z_{\text{DT}}$  <= 110 ohms) then it is pass.
- 14. If the step 6,11, and 13 is pass, the test is pass, all the other case it is fail.

# 4.1.1.6 Common-mode Impedance

- 1. From the TDR menu, set the pulse in Common mode using the 600ps rise time filter setup step 8 in page no 9.
- 2. Connect the DC blocks to the output of the TDR
- 3. Connect SMA Cables between the DC Blocks and the TF-MHL-TPA-P-WOSI.
- 4. With the Horizontal position, place the Change point where the TDR reference and the connection of the DUT is on the first division from the left.

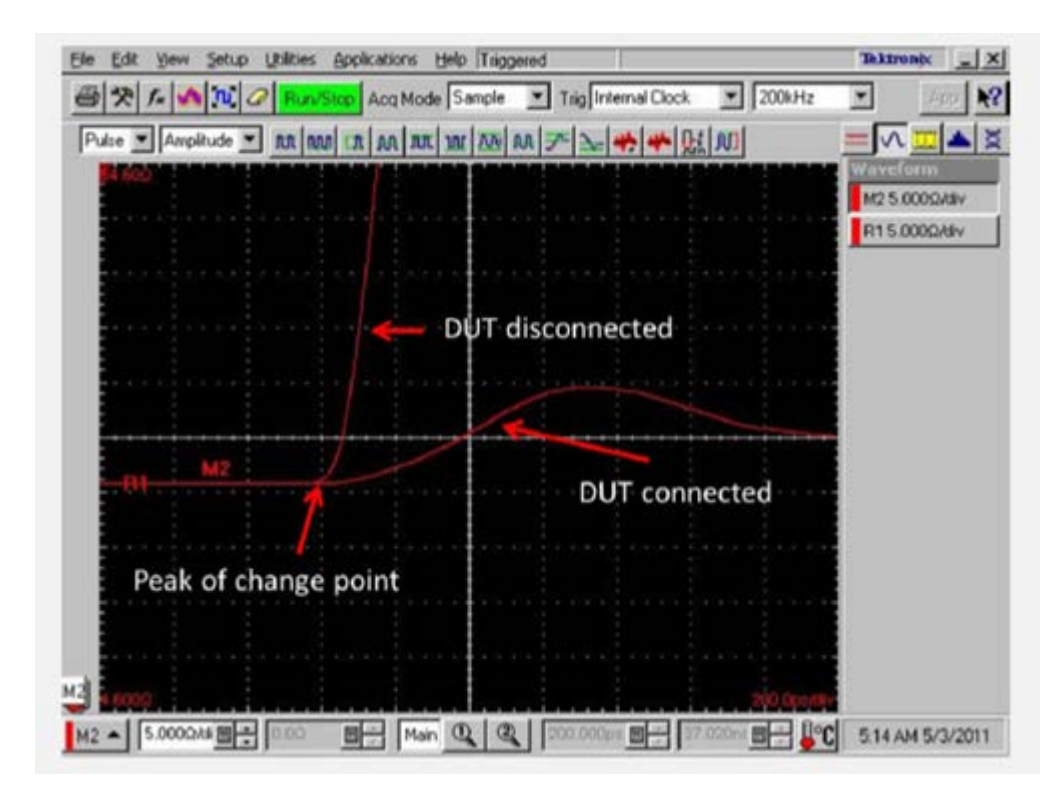

Figure 15 : Set reference point for common mode

5. Place the Horizontal reference triangle at the top of the display to the far left side of

the display

- 6. Using the Horizontal Scale knob set the time base window to be equal to or slightly greater than the CDF\_SINK\_CM\_TERM\_DISTANCE +3ns
- 7. Connect the Power supply and Cbus source board to the TF-MHL- TPA-P-WOSI fixture
- 8. Connect the DUT to the TF-MHL-TPA-P-WOSI fixture
- 9. From the Setup, measurement menu Select Pulse-Amplitude Max as Measurement1
- 10. From the Setup, measurement menu Select Pulse-Amplitude Min as Measurement2
- 11. From the Measurement menu select the region tab and click on the on check box
- 12. In the G1 box enter in the number 9 (this should place the gate at  $T_{IN}$ ) and in the G2 box enter the number of divisions x10 (this converts it to a percentage) from the left that is equal to  $T_{term.}$ , which is equal to  $Z_{CTHROUGH.}$
- 13. Record the Max and Min Value for Z<sub>CTtrough</sub>, which is T<sub>in</sub> to T<sub>tem</sub>. If measured Z<sub>CTHROUGH</sub> is (240hms <= Z<sub>CTHROUGH</sub> <= 36 ohms), then it is pass. If there is an excursion and the impedance in the excursion range is (20 ohms <= Z<sub>CTHROUGH</sub> < 24 ohms) OR (36 ohms < Z<sub>CTHROUGH</sub> < =40 ohms) and if the duration of excursion is less than 500ps and if only one excursion exists in the range , then it is pass.
- 14. In the G1 box enter in the number used in step 12 for G2 (this will place the gate at Tterm) and in the G2 box enter the number of divisions x 10 (to convert to percentage) from the left that is equal to Tterm +3ns (should be close to 100%). This will be equal to  $Z_{CT}$ .

16. If the Step 13 and 15 is pass, then it is pass, all the other condition is fail.

If the DUT is direct attach device, then

- 1. Connect the DUT to the TF-MHL-TPA-R-WOSO fixture
- 2. From the Setup, measurement menu Select Pulse-Amplitude Max as Measurement1
- 3. From the Setup, measurement menu Select Pulse-Amplitude Min as Measurement2
- 4. From the Measurement menu select the region tab and click on the check box.
- 5. In the G1 box enter in the number 2 (this will place the gate at  $T_{IN}$ ) and in the G2 box enter the number of divisions X 10 (converts the number to a percentage) from the left to the cable start point as defined in the MHL CTS 2.1. This is the Z<sub>CTHROUGHI</sub>
- 6. Record the Max and Min value. If the measured  $Z_{CTHROUGHI}$  is (240hms  $\leq Z_{CTHROUGHI} \leq 36$  ohms), then it is pass. If there is an excursion and the impedance in the excursion range is (20 ohms  $\leq Z_{CTHROUGHI} < 24$  ohms) OR(36 ohms  $\leq Z_{CTHROUGHI} \leq 40$  ohms) and if the duration of excursion is less than 500ps and if only one excursion exists in the range ,then it is pass.
- 7. In the G1 box enter in the number used for G2 in step 5 and in the G2 box enter the number of divisions X 10 (converts the number to a percentage) from the left to the cable end point as defined in the MHL CTS 2.1. This is the Z<sub>GIRCEMEN\_A</sub>
- 8. Calculate  $Z_{Cincrement_B}$ , if  $Z_{Cincrement_A}$  is less than 0 then  $Z_{Cincrement_B}$  is equal to 0. If  $Z_{Cincrement_A}$  is greater than 0 then  $Z_{Cincrement_B} = Z_{Cincrement_A}$
- 9. Change the G1 value to equal G2 in step 7. Then change the G2 value to the number of divisions X 10 (converts the number to a percentage) from the left to the T<sub>term</sub> as defined by the MHL CTS 2.1. This will be the Z<sub>CTHROUGH2\_WITHCABLE</sub>

<sup>15.</sup> If impedance  $Z_{CT}$  is (25 ohms  $< = Z_{CT} < =35$  ohms), condition is Pass.

- 10. Record the Max and Min Value then subtract  $Z_{CINFROUGH2}$  equals  $Z_{CTHROUGH2}$ . If the measured  $Z_{CTHROUGH2}$  is (240hms <=  $Z_{CTHROUGH2}$  <= 36 ohms), then it is pass. If there is an excursion and the impedance in the excursion range is (20 ohms <=  $Z_{CTHROUGH2}$  < 24 ohms) OR (36 ohms <  $Z_{CTHROUGH2}$  <= 40 ohms) and if the duration of excursion is less than 500ps and if only one excursion exists in the range , then it is pass.
- 11. Change the G1 value to equal to the G2 value used in step 9, Then change the G2 value to the number of divisions X 10 (converts the number to a percentage) from the left to the T<sub>tem</sub>+ 3ns. This will be the Z<sub>CT\_WITHCABLE</sub>
- 12. Record the Min and Max values then subtract  $Z_{Cincrement_B}$  equal  $Z_{CT}$ . If the measured  $Z_{CT}$  (25 ohms  $\leq Z_{CT} \leq 35$  ohms) then condition is a Pass.
- 13. The Test is pass if the step 6, 10, 12 is pass, all the other condition fail.

Note: If DUT is direct attach device, then direct attach extension cable should be less than 300mm.

- End of Procedures -

Copyright © 2013, Tektronix. All rights reserved. Tektronix products are covered by U.S. and foreign patents, issued and pending. Information in this publication supersedes that in all previously published material. Specification and price change privileges reserved. TEKTRONIX and TEK are registered trademarks of Tektronix, Inc. All other trade names referenced are the service marks, trademarks or registered trademarks of their respective companies.

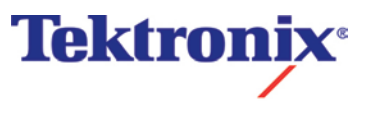

06/13 55W-29334